Serial No: <u>30/07</u> Version: <u>1.1</u>

## Руководство пользователя

## NSL4 – Network Service Library ver.4.

Заказчик: ООО "СТЦ" Исполнитель: ООО "УНИС"

## Оглавление

| О документе                                             | 4  |
|---------------------------------------------------------|----|
| Сокращения и принятые обозначения                       | 4  |
| 1.Общие положения                                       | 4  |
| 1.1 Назначение ПО NSL4                                  | 4  |
| 1.2 Состав программного обеспечения                     | 5  |
| 2.Требования к составу и параметрам технических средств | 5  |
| 2.1 Среды разработки и компиляторы                      | 5  |
| 2.2 Используемые сторонние библиотеки                   | 6  |
| 3.Установка NSL4                                        | 6  |
| 4.Запуск сервера                                        | 7  |
| 5.Программа Монитор                                     | 9  |
| 5.1 Описание работы с программой                        | 9  |
| 5.2 Подключение к серверу                               | 10 |
| 5.3 Настройки                                           | 11 |
| 5.4 Выбор языка                                         | 11 |
| 5.5 Панель клиенты                                      | 11 |
| 5.6 Панель сообщения                                    | 12 |
| 5.7 Панель текущих настроек сервера                     | 12 |
| 5.8 Пример работы                                       | 13 |

## Введение

## О документе

Данное руководство предназначено для пользователей компьютеров, на которых установлено (ПО) NSL4. В нем содержится информация, необходимая пользователю для настройки [Сервера] и [Клиента], а также использования программного API [Клиента]. Перед установкой NSL4, на компьютере должна быть произведена стандартная сетевая настройка, какая бы понадобилась для работы данного компьютера в сети без использования ПО NSL4. Если Вы не знаете, как осуществить такую настройку – обратитесь к Вашему системному администратору или к документации.

В этом документе описывается назначение и применение ПО NSL4, его состав, состав программного обеспечения, основные режимы и возможности. Также приведено полное описание интерфейса, использование различных функций и возможные настройки программы NSL4.

#### Сокращения и принятые обозначения

В тексте документации встречаются следующие сокращения:

ПО – Программное обеспечение;

Сервер - поставщик сетевых услуг (сервисов);

Клиент - заказчик услуг (сервисов), предоставляемых сервером;

Монитор - программа для удобного просмотра информации о подключенных клиентах и их активности;

## 1. Общие положения

## 1.1 Назначение ПО NSL4

ПО NSL4 предназначено для организации сетевого взаимодействия программ на прикладном уровне с использованием протоколов транспортного уровня (TCP, UDP).

## 1.1 Системная архитектура NSL4

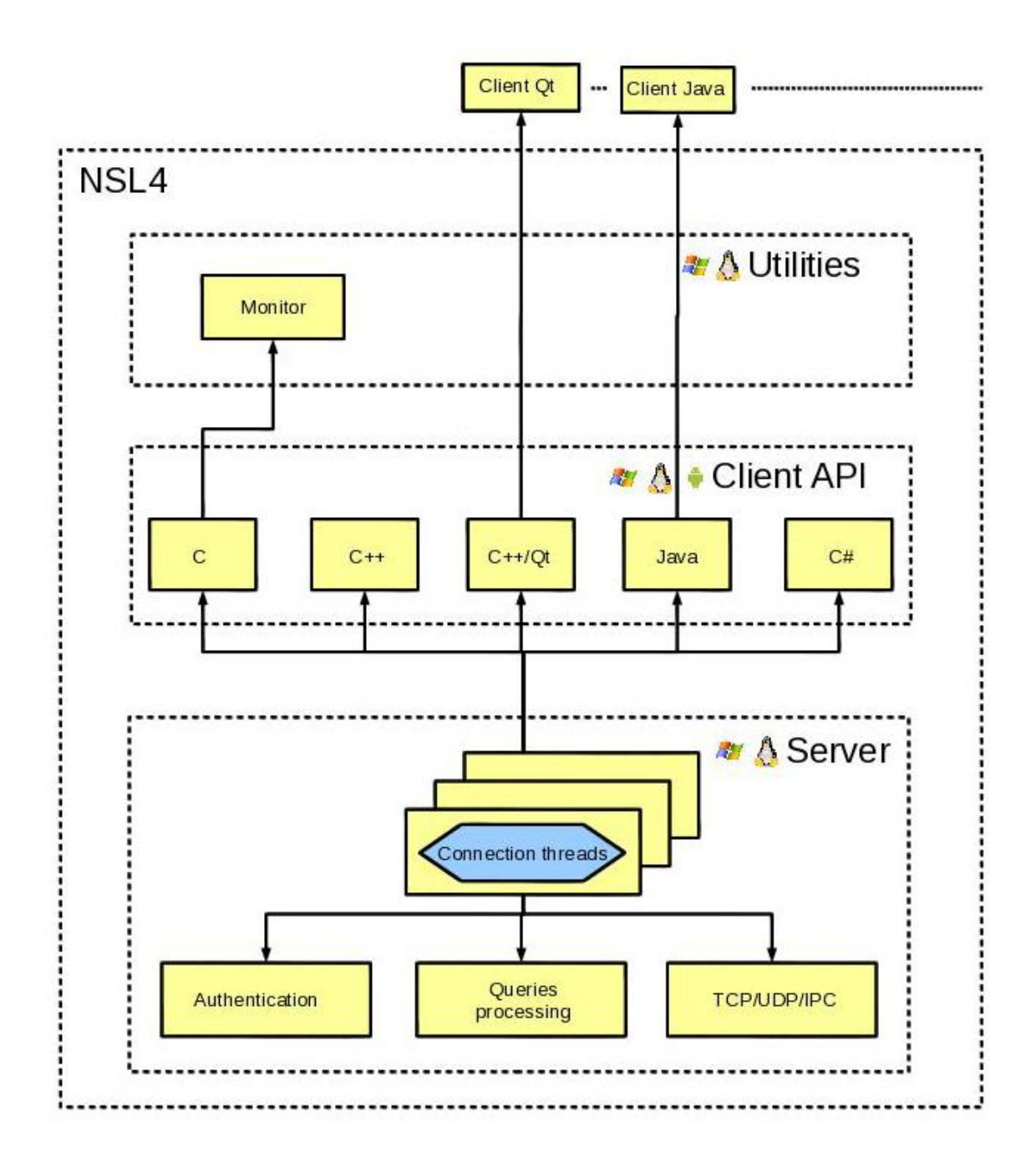

#### 1.2 Состав программного обеспечения

ПО NSL4 построено по технологии «клиент-сервер» и состоит из серверной части (сервер) и клиентских библиотек (клиент), используемых сторонним программным обеспечением.

# 2. Требования к составу и параметрам технических средств

ПО NSL4 может работать на IBM-совместимых компьютерах (стационарных или переносных) с модемом или сетевой платой со следующей рекомендуемой конфигурацией:

- Процессор Intel Core i5 2Ггц,
- 4Гб ОЗУ,
- сетевой интерфейс 1 Гбит/с.

Клиент работает как на типовой конфигурации, так и на архитектуре ARM.

| Поддерживаемые | е операционные системы: |
|----------------|-------------------------|
|                |                         |

| Модуль | Список ОС                                                                                     |
|--------|-----------------------------------------------------------------------------------------------|
| Сервер | <ul> <li>MS Windows NT 5.1 и выше</li> </ul>                                                  |
|        | <ul> <li>GNU Linux 2.4 и выше (МСВС 3.0 80001-12 изм. 4 и<br/>выше, AstraLinux SE)</li> </ul> |
| Клиент | <ul> <li>MS Windows NT 5.1 и выше</li> </ul>                                                  |
|        | <ul> <li>GNU Linux 2.4 и выше (МСВС 3.0 80001-12 изм. 4 и<br/>выше, AstraLinux SE)</li> </ul> |
|        | <ul> <li>Android 2.2 и выше</li> </ul>                                                        |

#### 2.1 Среды разработки и компиляторы

- Microsoft Visual C++ 2010
- Microsoft Visual C# 2010
- GCC 4.1.X
- Java SE 1.6
- Android SDK (API ver. 10)
- Android NDK r8c

## 2.2 Используемые сторонние библиотеки

Qt 4.6.3

## 3. Установка NSL4

Установка ПО NSL4 для ОС семейства Windows NT заключается в размещении исполняемых файлов и динамических библиотек dll в удобной для пользователя папке. ПО состоит из следующих исполняемых файлов и динамических библиотек:

| Имя                                  | Имя                                | Описание                                                               |
|--------------------------------------|------------------------------------|------------------------------------------------------------------------|
| программы/библиотеки<br>в OC Windows | программы/библиотеки<br>в ОС Linux |                                                                        |
| nsl4-server.exe                      | nsl4-server                        | Программа-сервер                                                       |
| nsl4-monitor.exe                     | nsl4-monitor                       | Программа-монитор                                                      |
| nsl4-winsrv.exe                      | -                                  | Утилита запуска сервера<br>как сервиса для ОС<br>Windows NT            |
| libnsl4.so                           | nsl4.dll                           | Библиотека API NSL4 на языке С                                         |
| libnsl4++.so                         | nsl4++.dll                         | Библиотека API NSL4 на языке C++                                       |
| libqnsl4.so                          | qnsl4.dll                          | Библиотека API NSL4<br>для Qt4                                         |
| libnsl2.so                           | nsl2.dll                           | Обертка над nsl4,<br>предоставляющая API,<br>совместимое с nsl2        |
| libnsl4-native.so                    | -                                  | API для java-клиентов<br>для доступа к функциям<br>nsl4 средствами JNI |
| libauth-*.so                         | auth-*.dll                         | Различные библиотеки<br>аутентификации                                 |
| -                                    | csnsl4.dll                         | Библиотека API NSL4 на языке C#                                        |

Для установки сервиса nsl4-winsrv.exe следует скопировать файлы nsl4winsrv.exe, nsl4-server и nsl4.dll в %SYSTEMROOT%\system32, инициализация сервиса описана в пункте 4 данного руководства.

Для установки ПО NSL4 для ОС семейства GNU/Linux следует в удобных директориях разместить пользователя исполняемые файлы для И разделяемые библиотеки. Для запуска приложений NSL4 может потребоваться добавит путь к библиотекам для переменной среды LD\_LIBRARY\_PATH. Например, если разделяемые библиотеки NSL4 находятся в /opt/nsl4/lib, то в интерпретаторе bash следует выполнить команду export LD\_LIBRARY\_PATH=\$LD\_LIBRARY\_PATH:/opt/nsl4/lib. Для использования NSL4 демона можно воспользоваться SYSV-скриптом сервера как инициализации. Для этого следует скопировать скрипт nsl4-server в /etc/init.d, исполняемый файл сервера nsl4-server в /usr/bin, а конфигурационный файл параметров запуска сервера nsl4-server.conf в /etc. Далее, для автоматического

запуска демона при старте системы в пользовательских уровнях выполнения (RedHat-based Linux), можно выполнить команду chkconfig –level 235 nsl4-server on.

## 4. Запуск сервера

Для начала работы необходимо запустить сервер, для этого в командной строке, указываем программу и параметры, по которым запускаем сервер:

NSL4 server ver 0.1. Usage: nsl4-server [OPTIONS]

-?, -h, --help Вывод справки и выход.

-v, --version

Версия сервера

-d, --domain

Тип домена, который определяет версию сетевого адреса (IPV4, IPV6).

--protocol Тип протокола передачи данных между клиентами (TCP, UDP).

-a connection

Адрес интерфейса, который слушает сервер(по умолчанию слушает все адреса).

-р, --рогt Порт сервера.

--client-reconnect-attempts Число попыток соединиться с сервером, которые будут осуществляться клиентом в случае если сервер недоступен

--client-reconnect-timeout Промежуток времени между попытками повторного соединения с сервером

--data-messages-buffer-size Размер буфера для сообщений с данными

--info-messages-buffer-size Размер буфера для информационных сообщений

Запустим сервер с протоколом IPV4 и портом 1280, тогда команда будет выглядеть так ./nsl4server -d IPV4 -р 1280.

Сервер можно запустить как сервис в MS Windows. Для этого необходимо зайти под Администратором и воспользоваться утилитой для сервисов services.msc, на рисунке показано, как это можно сделать.

| Administrator                                                                                                    |                                                                                                    |                                                                                                    |
|----------------------------------------------------------------------------------------------------|----------------------------------------------------------------------------------------------------|----------------------------------------------------------------------------------------------------|
| Internet Explorer Far Manager 2 Visual Studio Command Promp Microsoft Visual C++ 2010 Ex hcpMain A§888àààöèý 2011 Windows Media Player MSN | My Documents<br>My Recent Documents<br>My Pictures<br>My Music<br>My Computer<br>My Network Places<br>My Network Places<br>My Control Panel<br>Set Program Access and<br>Defaults<br>Printers and Faxes<br>Help and Support<br>Search<br>T Run | Run  Type the name of a program, folder, document, or Internet resource, and Windows will open it for you Open: Service: per |
|                                                                                                    |                                                                                                    | - open services.msc                                                                                                    |

Рис.4.1 Запуск утилиты services.msc

Далее появится список доступных сервисов, для того, что бы добавить сервис, необходимо запустить программу nsl4\_winsrv.exe. Программа запускается в двух режимах install для добавления сервиса, remove для удаления сервиса из списка. После install, сервис NSL4Service появится в списке Рис. 4.2, это значит сервис добавлен и с ним можно работать стандартными средствами MS Windows.

| Image: Services (Loca)       Name /       Description       Status       Startup Type       Log On As         Services (Loca)       NsL4Service       Name /       Description       Status       Startup Type       Log On As         Services (Loca)       NsL4Service       Name /       Description       Status       Startup Type       Log On As         Services (Loca)       NsL4Service       Name /       Description:       Manual       Local System         Description:       Provides NSL4 Server capabilities.       Network CDDE DSDM       Manages Optication All cocal System       Disabled       Local System         Network DDE DSDM       Network configuration and location main files on a domain basis for au       Disabled       Local System         Network Provisionin       Manages XML configuration files on a domain basis for au       Manual       Local System         NT LM Security Sup       Provides StSL4 Server capabilities.       Provides StSL4 Server capabilities.       Manual       Local System         NT LM Security Sup       Provides StSL4 Server capabilities.       Provides StSL4 Server capabilities.       Manual       Local System         No Collects performance Logs       Collects performance data from local or remote computer       Manual       Local System         Office Source Engine       Copen                                                                                                    | File Action View   | Help                               |                      |                                                            |         |              |              |   |
|----------------------------------------------------------------------------------------------------|--------------------|------------------------------------|----------------------|------------------------------------------------------------|---------|--------------|--------------|---|
| Services (Local)       Services (Local)         NSL 4Service       Name       Description       Status       Startup Type       Log On As         Start the service       Manual       Local System         Description:       Provides network Connections       Manages objects in the Network and Dial-Up Connections       Start Manual       Local System         Description:       Provides network DDE       Provides network transport and security for Dynamic Data       Disabled       Local System         Network DDE DSDM       Manages Dynamic Data Exchange (DDE) network shares       Disabled       Local System         Network Provisionin       Network Provisionin       Manages SYML configuration and location inf       Started       Manual       Local System         Notework Provisionin       Manages SYML configuration files on a domain basis for au       Manual       Local System         NSL4Service       Provides SUSL4 Server capabilities.       Manual       Local System         NSL4Service       Provides SUSL4 Server capabilities.       Manual       Local System         Office Source Engine       Coxpanetwer systemeoschade data from local or remote computer       Manual       Local System         Optice Source Engine       Coxpanetwer systemeoschade data from local or remote computer       Manual       Local System     <                                                                                                    | ← →   🖬   🚰 [      | 3 🖹 🔮 🖬 🕨 💷 💷 🖦                    |                      |                                                            |         |              |              |   |
| NSL4Service         Name         Description         Status         Status         Type         Log On As           Start the service         Network Access Pr         Allows windows clients to participate in Network Access Pr         Manual         Local System           Description:         Provides NSL4 Server capabilities.         Network DDE         Description:         Disabled         Local System           Provides NSL4 Server capabilities.         Network DDE DSDM         Manages objects in the Network and Dial-Up Connections         Started         Manual         Local System           Network DDE         Provides network transport and security for Dynamic Dat         Disabled         Local System           Network Provisionin:         Manages Objects in the Network configuration and location inf         Started         Manual         Local System           Network Provisionin:         Manages XML configuration files on a domain basis for au         Manual         Local System           NSL4Service         Provides security to remote procedure call (RPC) program         Manual         Local System           Office Source Engine         Coxpanence data from local or remote computer         Manual         Local System           Office Source Engine         Coxpanentex to data from local or remote computer         Manual         Local System           Offi                                                                                                    | 🆏 Services (Local) | 👋 Services (Local)                 |                      |                                                            |         |              |              |   |
| Start, the service       Allows windows clients to participate in Network Access P       Manual       Local System         Start, the service       Network Connections       Manages objects in the Network and Dial-Up Connections       Started       Manual       Local System         Description:       Provides NSL4 Server capabilities.       Manualses objects in the Network configuration and location inf       Started       Manual       Local System         Network DDE       Manages Dynamic Data Exchange (DDE) network shres       Disabled       Local System         Provides NSL4 Server capabilities.       Network DDE DSDM       Manages Dynamic Data Exchange (DDE) network shres       Disabled       Local System         Network Provisionin       Manages Dynamic Data Exchange (DDE) network shres       Disabled       Local System         Network Provisionin       Manages Zynamic Data Exchange (DDE) network shres       Manual       Local System         Provides NSL4 Service       Provides security to remote procedure call (RPC) program       Manual       Local System         VILL MSecurity Sup       Provides Security to remote procedure call (RPC) program       Manual       Local System         Office Source Engine       Collects performance data from local or remote computer       Manual       Local System         Collects performance logs       Collects performance procedur                                                                                                    |                    | NSL4Service                        | Name 🛆               | Description                                                | Status  | Startup Type | Log On As    | - |
| Start the service       Metwork Connections       Manages objects in the Network and Dial-Up Connections       Started       Manual       Local System         Description:       Metwork DDE       Provides network transport and security for Dynamic Data       Disabled       Local System         Provides NSL4 Server capabilities.       Metwork DDE       Manages Dynamic Data Exchange (DDE) network shares       Disabled       Local System         Metwork NDE       Server capabilities.       Metwork Location A       Collects and stores network configuration and location inf       Started       Manual       Local System         Metwork Provisionin       Manages ZML configuration files on a domain basis for au       Manual       Local System         MSL4Service       Provides StSL4 Server capabilities.       Manual       Local System         MSL4Service       Provides StSL4 Server capabilities.       Manual       Local System         Office Source Engine       Coxparenze ycraeoexentry to remote procedure call (RPC) program       Manual       Local System         Optice Source Engine       Collects performance data from local or remote computer       Manual       Local System         Optice Source Engine       Collects performance data from local or remote computer       Manual       Local System                                                                                                    |                    |                                    | Network Access Pr    | Allows windows clients to participate in Network Access P  |         | Manual       | Local System |   |
| Description:       Provides NSL4 Server capabilities.       Provides DDE       Provides network transport and security for Dynamic Dat       Disabled       Local System         Provides NSL4 Server capabilities.       Network Location A       Collects and stores network configuration and location inf       Started       Manual       Local System         Network Location A       Collects and stores network configuration and location inf       Started       Manual       Local System         Network Provisionin       Manages XML configuration files on a domain basis for au       Manual       Local System         NT LM Security Sup       Provides NSL4 Server capabilities.       Manual       Local System         Office Source Engine       Optimice Note on the work barnes generation basis for au       Manual       Local System         Office Source Engine       Cocpatewire ycraneoevenus davinos gnn nocnegyrouter       Manual       Local System         Optimice Destription:       Collects performance data from local or remote computer       Manual       Local System                                                                                                    |                    | Start the service                  | Network Connections  | Manages objects in the Network and Dial-Up Connections     | Started | Manual       | Local System |   |
| Description:       Network DDE DSDM       Manages Dynamic Data Exchange (DDE) network shares       Disabled       Local System         Provides NSL4 Server capabilities.       Network Location A       Collects and stores network configuration and location inf       Started       Manual       Local System         Network Provisioni       Manages XML configuration files on a domain basis for au       Manual       Local System         Network Provisioni       Manages XML configuration files on a domain basis for au       Manual       Local System         Not US Security Sup       Provides Security to remote procedure call (RPC) program       Manual       Local System         Office Source Engine       Collects performance data from local or remote computer       Manual       Local System         Operformance Logs       Collects performance data from local or remote computer       Manual       Local System                                                                                                    |                    |                                    | Network DDE          | Provides network transport and security for Dynamic Dat    |         | Disabled     | Local System |   |
| Provides NSL4 Server capabilities.       Wetwork Location A       Collects and stores network configuration and location inf       Started       Manual       Local System         Wetwork Provides NSL4 Server       Manuals       Local System       Manual       Local System         WISL4Service       Provides Security to remote procedure call (RPC) program       Manual       Local System         WISL4Service       Provides Security to remote procedure call (RPC) program       Manual       Local System         WISL4Service       Company       Provides Security to remote procedure call (RPC) program       Manual       Local System         WISL4Service       Company       Collects performance data from local or remote computer       Manual       Local System         WISL4Service       Collects performance data from local or remote computer       Manual       Local System                                                                                                    |                    | Description:                       | Network DDE DSDM     | Manages Dynamic Data Exchange (DDE) network shares         |         | Disabled     | Local System |   |
| Metwork Provisionin         Manages XML configuration files on a domain basis for au         Manual         Local System           MSL4Service         Provides NSL4 Server capabilities.         Manual         Local System           MILL MSecurity Sup         Provides security to remote procedure call (RPC) program         Manual         Local System           MOTIL IM Security Sup         Provides security to remote procedure call (RPC) program         Manual         Local System           Motifice Source Engine         Coxpanewire yctrawoownaw dpairing dna nocnegyrouter         Manual         Local System           Motifice Source Engine         Cocaparewire yctrawoownaw dpairing dna nocnegyrouter         Manual         Local System           Motifice Source Engine         Cocaparewire yctrawoownaw dpairing dna nocnegyrouter         Manual         Local System           Motifice Source Engine         Cocaparewire yctrawoownaw dpairing data from local or remote computer         Manual         Local System                                                                                                    |                    | Provides NSL4 Server capabilities. | Network Location A   | Collects and stores network configuration and location inf | Started | Manual       | Local System | 1 |
| WSL4Service         Provides NSL4 Server capabilities.         Manual         Local System           WNT LM Security Sup         Provides security to remote procedure call (RPC) program         Manual         Local System           Office Source Engine         Coxpaнeние установочных файлов для последующег         Manual         Local System           Performance Logs         Collects performance data from local or remote computer         Manual         Network S                                                                                                    |                    |                                    | Network Provisionin  | Manages XML configuration files on a domain basis for au   |         | Manual       | Local System |   |
| With It M Security Sup         Provides security to remote procedure call (RPC) program         Manual         Local System           Geo Office Source Engine         Coxpaнeние установочных файлов для последующег         Manual         Local System           Geo Office Source Engine         Cocopanenue data from local or remote computer         Manual         Local System           Geo Office Source Engine         Colects performance data from local or remote computer         Manual         Network S                                                                                                    |                    | 1                                  | NSL4Service          | Provides NSL4 Server capabilities.                         |         | Manual       | Local System |   |
| 🆓 Office Source Engine Сохранение установочных файлов для последующег Manual Local System<br>Фрегformance Logs Collects performance data from local or remote computer Manual Network S                                                                                                    |                    | 1                                  | NT LM Security Sup   | Provides security to remote procedure call (RPC) program   |         | Manual       | Local System |   |
| Performance Logs Collects performance data from local or remote computer Manual Network S                                                                                                    |                    | 1                                  | Office Source Engine | Сохранение установочных файлов для последующег             |         | Manual       | Local System |   |
| Barbles and Disc. Excellence consistent to recognize and adapt to be deaded. A structure of the start                                                                                                    |                    | 1                                  | Performance Logs     | Collects performance data from local or remote computer    |         | Manual       | Network S    |   |
| Process a construction of the construction of the construction of |                    |                                    | Plug and Play        | Enables a computer to recognize and adapt to bardware      | Started | Automatic    | Local System | - |

Рис. 4.2 Список сервисов

Для запуска сервиса с определенными параметрами воспользуйтесь свойствами сервиса и в Start parameters укажите необходимые параметры Рис. 4.3

| SL4Service Prop                                    | erties (Local Computer) 🛛 🤶 🗙                              |
|----------------------------------------------------|------------------------------------------------------------|
| General Log On                                     | Recovery Dependencies                                      |
| Service name:                                      | NSL4Service                                                |
| Display name:                                      | NSL4Service                                                |
| Description:                                       | Provides NSL4 Server capabilities.                         |
| Path to executat                                   | le:                                                        |
| C:\tmp\bin\nsl4-                                   | winsrv.exe                                                 |
| Startup type:                                      | Manual                                                     |
| Service status:                                    | Stopped                                                    |
| Start                                              | Stop Pause Resume                                          |
| You can specify<br>from here.<br>Start parameters: | the start parameters that apply when you start the service |
|                                                    | OK Cancel Apply                                            |

Рис. 4.3 Параметры для запуска сервиса

Сервер можно запускать так же и в режиме демона, данная возможность реализуется под GNU Linux. Для запуска демона используется скрипт инициализации стандарта Unix System V. Для запуска демона воспользуйтесь nsl4-server по умолчанию находится /etc/init.d, для задания параметров запуска воспользуйтесь nsl4-server.conf по умолчанию находится /etc/

## 5. Программа Монитор.

Программа монитор обеспечивает возможность удобного просмотра информации о подключенных клиентах, скорости передачи данных, сетевых событиях, а также настроек сервера.

## 5.1 Описание работы с программой

Программа монитор предназначена для просмотра работы сервера. После запуска программы на экране появится рабочее окно (Рис. 5.1).

| NSL4 Monitor                                   | _ 🗆 🗙 |
|------------------------------------------------|-------|
| <u>F</u> ile <u>H</u> elp                      |       |
| • • • • • • • • • • • • • • • • • • •          |       |
|                                                |       |
| Clients Log Server configuration               |       |
| Id Name Version Address Send, b/s Receive, b/s |       |
|                                                |       |
|                                                |       |
|                                                |       |
|                                                |       |
|                                                |       |
|                                                |       |
|                                                |       |
|                                                |       |
|                                                |       |
|                                                |       |
|                                                |       |
|                                                |       |
|                                                |       |
|                                                |       |
|                                                |       |
| Clients: 0                                     |       |

Рис. 5.1 Рабочее окно программы

## 5.2 Подключение к серверу

Для подключения к серверу необходимо выбрать в меню « File>

Connect>», также можно нажать на соответствующую пиктограмму . или воспользоваться горячими клавишами Ctrl+C.

Запустится окно подключения к серверу, в котором необходимо указать Версию протокола, необходимо выбрать IPV4 или IPV6. Адрес, IP адрес.

Порт, номер порта.

Имя клиента

| Con               | nect to server 🗙 🗙 |
|-------------------|--------------------|
| Protocol version: | ④ IPV4 ○ IPV6      |
| Address: 127.0.0. | 1 : 1280           |
| Client ports: 0   |                    |
| Name: NSL4 Monit  | or                 |
|                   | Connect Cancel     |

Рис.5.2 Подключение к серверу

При успешном подключении на панели инструментов отображается пиктограмма , для отключения программы, необходимо выбрать в меню «

NSL4- Руководство пользователя 13

File> Disconnect>», также можно нажать на соответствующую пиктограмму

, или воспользоваться горячими клавишами Ctrl+D. При успешном

отсоединении на панели инструментов отобразится пиктограмма

## 5.3 Настройки

Окно настроек (рис 5.3), позволяет задать интервал обновлений и количество сообщений:

- Интервал обновлений, промежуток времени для обновления сведений о подключенных клиентах.
- Количество сообщений, это максимальное количество сообщений для поля сообщений, см пункт 5.6

|   | Optic                       | ons 🗙     |
|---|-----------------------------|-----------|
|   | Update interval (ms):       | 1000      |
|   | Log buffer size (messages): | 10000     |
| L |                             | Ok Cancel |

Рис. 5.3 Окно настроек

#### 5.4 Выбор языка

Пользователем может быть выбран удобный язык интерфейса. Для этого необходимо выбрать нужный язык в меню « File> Language>». После этого интерфейс программы будет настроен на выбранный язык. Также можно воспользоваться горячими клавишами. Для переключения на русский Ctrl+R, для переключения на английский Ctrl+E.

#### 5.5 Панель клиенты

Информационное поле, в котором предоставлены данные о подключенных клиентах и их активности – ID клиента, имя, версия, IP-адрес, скорость приема и передачи данных.

|      |              |            | NSL       | 4 Monitor |              |  |
|------|--------------|------------|-----------|-----------|--------------|--|
| H    | elp          |            |           |           |              |  |
| •    | <b>@</b>     |            |           |           |              |  |
| ~    |              |            |           |           |              |  |
| lier | nts Log Ser  | ver config | uration   |           |              |  |
| ld   | Name         | Version    | Address   | Send, b/s | Receive, b/s |  |
| 5    | NSL4 Monitor | 4.0.0.1    | 127.0.0.1 | 0         | 0            |  |
| 8    | Sender       | 4.0.0.1    | 127.0.0.1 | 0         | 0            |  |
| 11   | Receiver     | 4.0.0.1    | 127.0.0.1 | 49        | 49           |  |
|      |              |            |           |           |              |  |
|      |              |            |           |           |              |  |
|      |              |            |           |           |              |  |
|      |              |            |           |           |              |  |
|      |              |            |           |           |              |  |
|      |              |            |           |           |              |  |
|      |              |            |           |           |              |  |
|      |              |            |           |           |              |  |
|      |              |            |           |           |              |  |
|      |              |            |           |           |              |  |
|      |              |            |           |           |              |  |
|      |              |            |           |           |              |  |
|      |              |            |           |           |              |  |
|      |              |            |           |           |              |  |
|      |              |            |           |           |              |  |
|      |              |            |           |           |              |  |
|      |              |            |           |           |              |  |
|      |              |            |           |           |              |  |
|      |              |            |           |           |              |  |
|      |              |            |           |           |              |  |

Рис. 5.5 Панель клиенты

## 5.6 Панель сообщения

Панель сообщения содержит поле, в которое выводятся сообщения, количество сообщений можно задать в настройках (Рис.6.3). Поле сообщений можно очистить, для этого необходимо нажать кнопку "Clear" или сохранить сообщения в текстовый файл с помощью кнопки "Save".

#### 5.7 Панель текущих настроек сервера

Панель настроек, позволяет быстро посмотреть параметры и настройки сервера:

- Порт для соединения
- Тип протокола
- Количество попыток соединения
- Временной интервал для повторных попыток соединения
- Размер информационных сообщений
- Размер сообщений с данными

| • •     | Ð        |                            |             |
|---------|----------|----------------------------|-------------|
| Clients | Log      | Server configuration       |             |
| Serve   | er vers  | ion:                       | 4.0.0.0     |
| Listen  | ing po   | rt number:                 | 1280        |
| Туре    | of prot  | ocol                       | • TCP O UDP |
| Numb    | oer of o | client reconnect attempts: | 25          |
| Client  | recon    | nect attempts timeout:     | 1500ms      |
| Inform  | nation   | messages buffer size:      | 25000       |
| Data    | messa    | iges buffer size:          | 25000       |

Рис. 5.7 Панель настройки сервера

## 5.8 Пример работы

Работу с программой следует начать с соединения с сервером, для этого воспользуйтесь одним из вариантов подключения, пункт 6.2. Для удобства работы с программой выберите язык программы, подробнее пункт 6.4. В случае успешного подключения и наличие подключенных клиентов, в закладке клиенты, отобразится информация об уже имеющихся соединениях. Для просмотра сообщений переключитесь на вкладку log. Для отключения программы, необходимо выбрать в меню « File> DisconnectПри успешном

отсоединении на панели инструментов отобразится пиктограмма